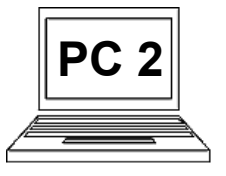

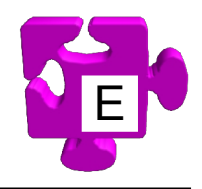

#### Co je odstavec:

... jsme se již dozvěděli v kurzu "PC 1", konkrétně v materiálu "3 B". Odstavec by se dal stručně charakterizovat jako souvislý blok textu, oddělený od dalších bloků textu, od dalších odstavců. Tvoří základní soudržný textový blok, na který se dá pohlížet jako na samostatný element v dokumentu. Z hlediska psaní textu v textovém editoru, jímž aplikace "Word" je, říkáme "odstavec" jakémukoliv souvislému bloku textu, který jsme zakončili stisknutím klávesy "Enter", nebo poslednímu souvislému bloku textu, za kterým již nic nenásleduje.

Odstavce však nejsou "hloupé", jejich jedinou úlohou není držet text pohromadě. Mají řadu užitečných vlastností, které určují jejich vzhled i chování vůči okolním odstavcům. Kompletní přehled a vysvětlení všech vlastností a možností odstavců by zcela jistě vydal na samostatnou knihu. My se zaměříme na stručný přehled základních vlastností a na to, jak tyto vlastnosti odstavcům nastavit.

# Základní vlastnosti odstavce:

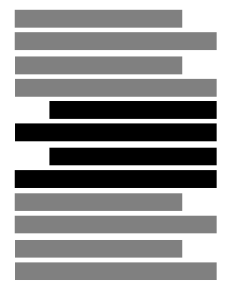

Zarovnání: na obrázku je odstavec zarovnán doprava. Stejně tak může být zarovnán doleva (výchozí), na střed, nebo tzv. do bloku (hezky seříznutý na obou stranách).

Odsazení prvního řádku:

nastavené odsazení prvního

řádku, což je velmi hezká a

Odsazení zleva: na obrázku

odstavce tedy začíná o něco

nastaveno odsazení zprava.

dál, než u okolních odstavců.

má odstavec nastavené

odsazení zleva. Úroveň

Stejně tak může být

často používaná vlastnost.

na obrázku má odstavec

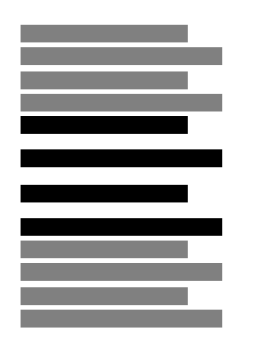

**<u>Řádkování:</u>** na obrázku má odstavec větší řádkování, než okolní odstavce. Řádkování se dá nastavit různě, např. jako násobek standardní výšky řádku, nebo přesně na určitou výšku.

# Vzdálenost nahoře: na

obrázku má odstavec nastavenou větší vzdálenost nahoře. "Hlídá" si tuto vzdálenost automaticky a my se nemusíme o nic starat. Stejně tak může být nastavena vzdálenost dole.

# Odrážky a číslování: na

obrázku má odstavec nastaveny odrážky. Na jeho levém okraji se tedy zobrazuje odrážka. Stejně tak by se dalo použít automatické číslování.

<u>Pozn.:</u> všechny tyto vlastnosti mají jedno společné. Stačí je na odstavci zapnout nebo vypnout. Kýženého výsledku není docíleno tím, že bychom si jakkoliv pomáhali pomocí psaní prázdných mezer, prázdných odřádkování atd. Jen jsme zapnuli vlastnost odstavce.

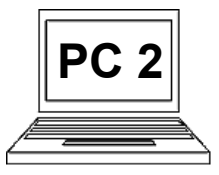

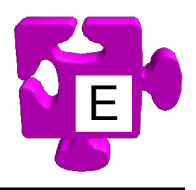

#### Vlastnosti odstavce dostupné na pásu karet:

Na pásu karet můžeme odstavcům definovat základní vlastnosti. Karta se jmenuje "Odstavec".

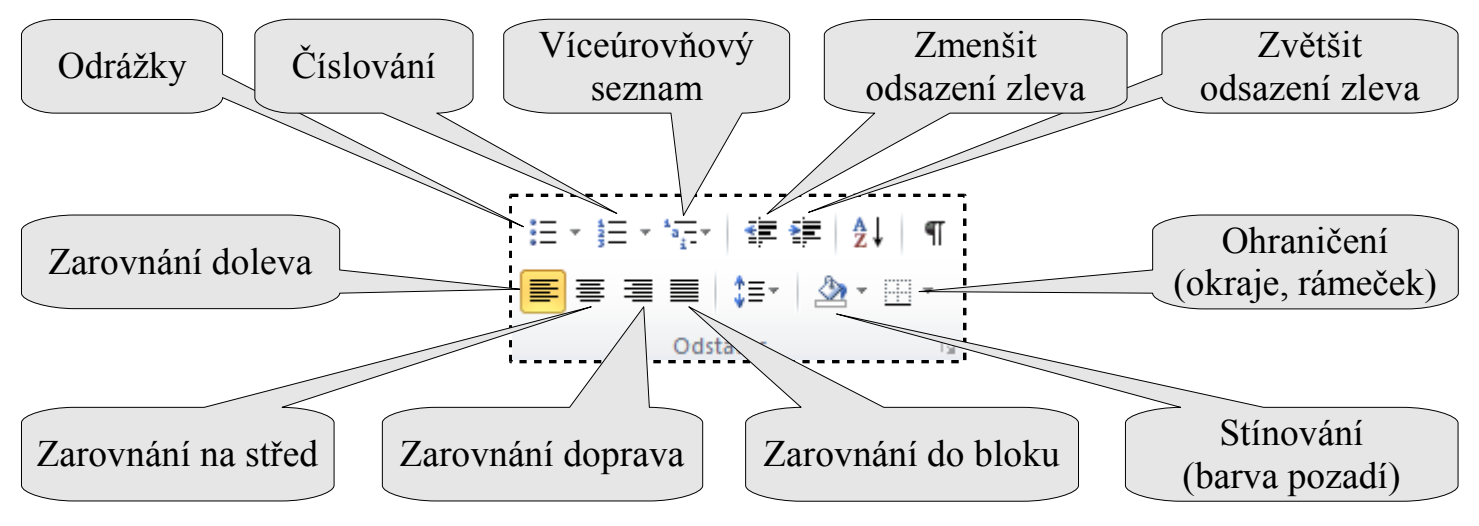

Chceme-li odstavci nastavit například zarovnání na střed, postupujeme takto:

01 Chceme-li změnit vlastnost odstavce, počítač musí Na pásu karet na vědět, se kterým odstavcem pracujeme. U odstavců kartě "Odstavec" nemusíme vůbec nic označovat, jako když se mění jednoduše vlastnost písma. Stačí, že v daném odstavci bliká klikneme na nástroj zarovnání kurzor. Úprava bude provedena s daným odstavcem. Pokud tam kurzor nebliká, stačí na střed (2). kliknout kamkoliv do daného odstavce (1). - O - X 👿 i 🔒 9 - Ci I= pohádka - Microsoft Word Soubor ۵ 🕜 Domů Vložení Rozložení stránky Reference Korespondence Revize Zobrazeni 🐴 Naiít 👻 Calibri (Základn 👻 14 · A A Ξa\_\_\_\_ ≝∎ ≹≣ | <u>A</u>↓ Aa⊤ AaBbCcDc AaBbCcDc AaBbC ab Nahradit Vložit Změnit 훈 큰 문 🆄 - ⊞ -BI <u>U</u> = abe X<sub>2</sub> X<sup>2</sup> 🔺 - ab/2 -A ≣ 1 ‡≣-1 Normální 1 Bez mezer Nadpis 1 -🗟 Vybrat 🔻 styly Schrán Odstaved Úpravy Písmo Styly ē, ≡ Bylo, nebylo. Ale spíš nebylo, nežli bylo. Nebo že by bylo? Byla jednou jedna učebna, kde probíhala výuka počítačů. Studenti se učili pracovat s počítačem, až jednoho dne přišly na řadu odstavce. Odstavce nejsou jen pouhé hloupé bloky textu, jejichž jedinou úlohou je držet text pohromadě. Mají řadu užitečných vlastností, které určují jejich vzhled i chování vůči okolním Ŧ ± odstavcům. 0 Ŧ

🗐 🛱 尾 🚊 📒 110 % 🕞

Ð

Kurzor klávesnice. S tímto odstavcem bude provedena změna.

Stránka: 1 z 1 Slova: 59

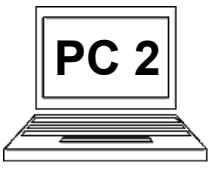

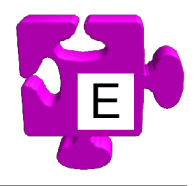

#### Pokročilé vlastnosti odstavce dostupné v okně vlastností:

Pokud si nevystačíme se základními vlastnostmi odstavce dostupnými na pásu karet, máme možnost odstavci nastavit celou řadu dalších (pokročilejších) vlastností. Provádíme to v okně vlastností daného odstavce. Okno se vždy zobrazí pro takový odstavec, ve kterém momentálně bliká kurzor. Chceme-li například našemu odstavci nastavit vzdálenost nahoře, postupujeme takto:

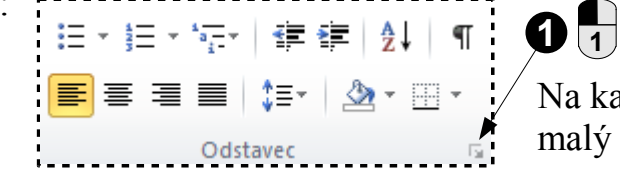

Na kartě "Odstavec" na pásu karet je vpravo dole malý symbol šipky. Sem klikneme (1).

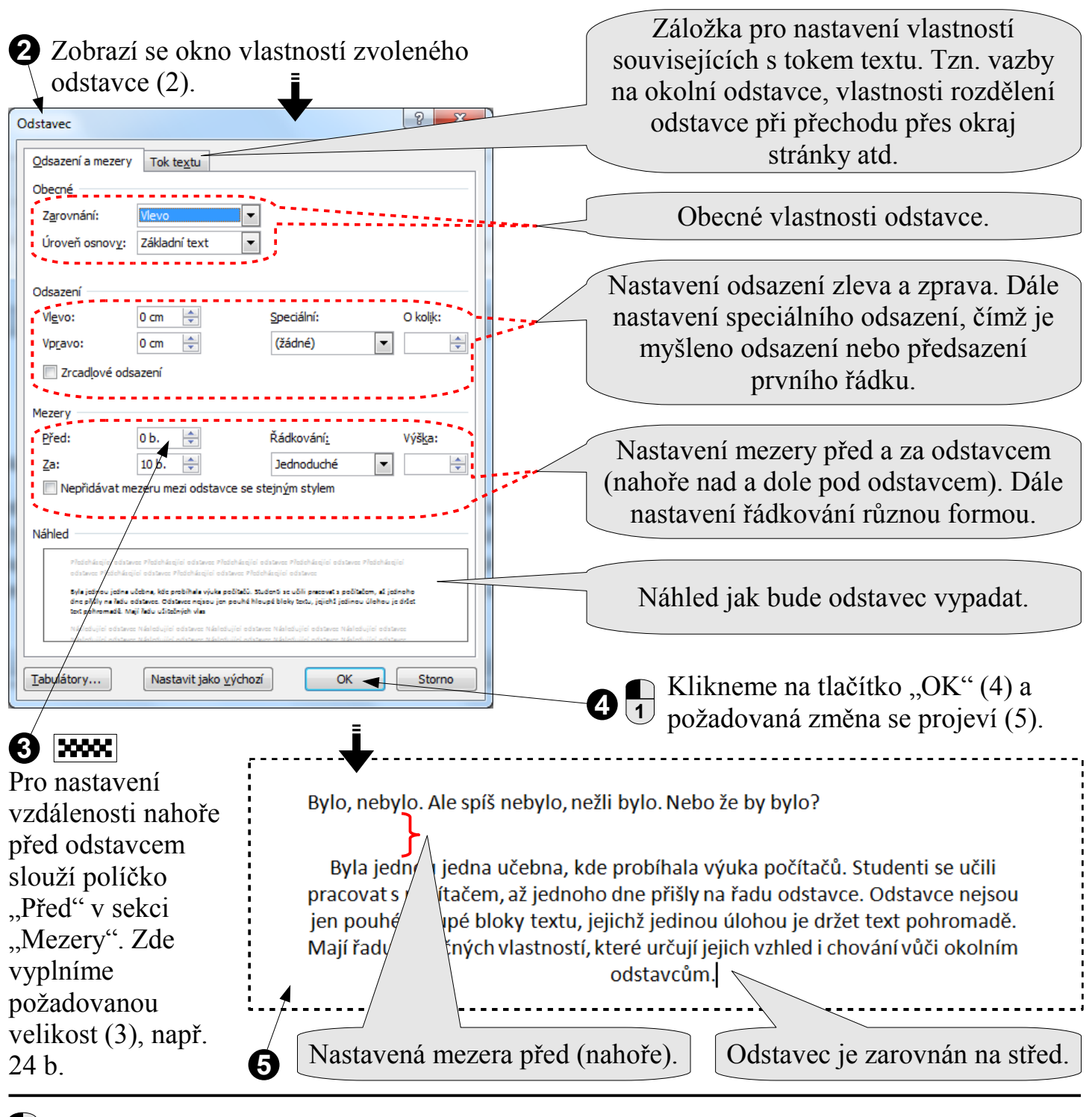

**123** postup

200000

klávesnice